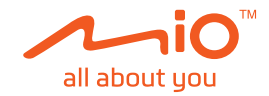

## **Ouick Start Guide**

# MiVue<sup>™</sup> J60/J80 Series

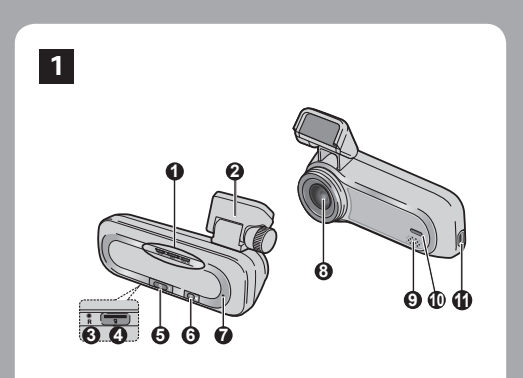

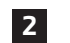

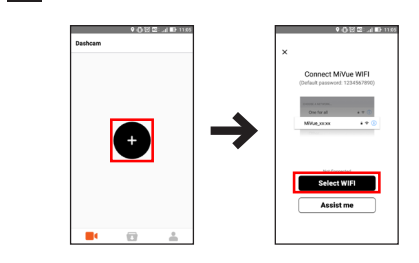

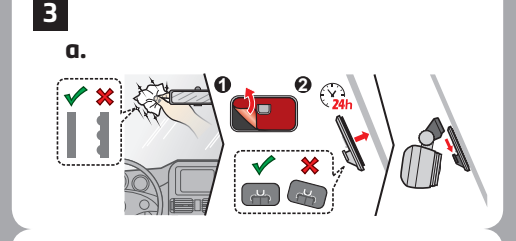

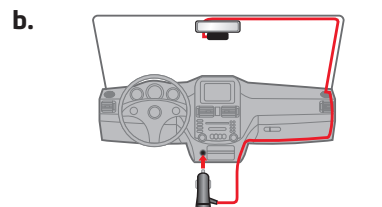

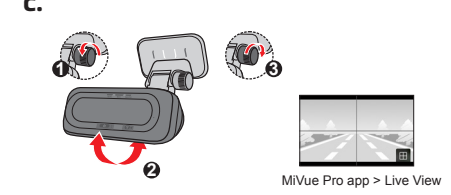

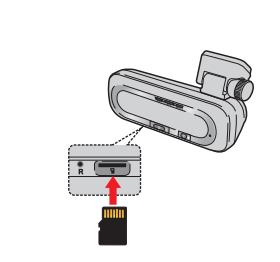

**CE** 🗵

Spectrum House, Beehive Ring Roa London Gatwick Airport, RH6 0LG, UNITED KINGDOM Revision: R00 (7/2018)

4

## Getting to know your dash cam

en

| •                                    |                    |
|--------------------------------------|--------------------|
| <ol> <li>System indicator</li> </ol> | O WIFI/Mute button |
| (WIFI/REC/MUTE)                      | Microphone         |
| Oevice mount                         | 8 Camera lens      |
| Shutdown button                      | 9 Speaker          |
| Ø Memory card slot                   | Parking indicator  |
| O Power/Event button                 | Mini-USB connector |

- WIFI indicator (Blue) • Glows in blue when the WIFI mode is turned on.
- Flashes in blue when the dash cam is connected to the

- REC indicator (Green/Red) • Glows in green when the recording is in progress.
- Flashes in green when an event recording is in progress
- Glows in red when there is an error with the memory card. • Flashes in red when the memory card is being formatted or an over-the-air (OTA) update is in progress.
- Flashes in green and red alternately when the battery power
- MUTE indicator (Amber) Glows in amber to indicate the microphone is muted during
- recording.
- Parking indicator (White) Glows in white when the system enters Parking mode.
- Power/Event button
- Press the button briefly to turn the dash cam on. When the dash cam is powered on, press the button briefly to start an event recording.
- When the dash cam is powered on, press and hold the button for 5 seconds to turn the dash cam off

#### WIFI/Mute button

mode on or off.

Press the button briefly to mute or unmute the microphone during recording. Press and hold the button for 5 seconds to turn the WIFI

#### MiVue Pro app

The MiVue Pro app allows you to view, share and back up the videos recorded on a MiVue dash cam via WIFI. Search for "MiVue Pro" in Apple App Store or in Google Play Store to lownload the app for free

## Setting up a WIFI connection

- . On the MiVue dash cam, press and hold the WIFI button for 5 seconds to enable the WIFI mode. 2. Make sure that you have enabled the WIFI function on the
- smartphone
- . Open the MiVue Pro app on the connected smartphone and then tap the "+" icon. . Tap Select WIFI and then select the dash cam you want to
- connect to. 5. Tap Done to complete the WIFI connection

## Using your dash cam in a vehicle

Make sure that your car is parked on level ground. Follow the instructions to mount your dash cam in a vehicle securely. Note: Depending on your model, your device may support a rear camera (may be sold separately). For more information on using the rear camera, see the

provided documentation in its package. Caution: Do not operate the device while driving. Using this product does bot change the requirement for a driver to take full responsibility for his or her behavior. This responsibility includes observing all traffic rules and regulations in order to avoid accidents, personal injury or property damage

### Using a memory card

The dash cam supports the Class 10 memory cards with 8 GB – 128 GB capacity. Hold the card (MicroSD) by the edges and gently insert it into the slot as shown in the illustration. To remove a card, gently push the top edge of the card inwards to release it and pull it out of

#### the slot. Formatting a card

Open the MiVue Pro app on the connected smartphone and then format a memory card ( **Settings** > **Format SD Card**).

#### Recording in driving mode Continuous recording

The dash cam automatically turns on once the vehicle engine is started. By default, the system will automatically start continuous ecording in few seconds after start-up.

#### Event recording

By default, if an event happens such as sudden impact, high speed driving, an aggressive turn or an accidental crash during ontinuous recording, the G sensor will prompt the dash cam to start an event recording. The event recording can last up to 1 minute if the sensor is triggered again during the recording

#### Parking mode

To enable the function, open the MiVue Pro app on the connected smartphone and then select Parking mode > Detection > On. When the Parking mode detection is enabled, the system wil

enter Parking mode when the car stops moving for about 5 triggered only when movements or vibrations are detected. The parking recording can last up to 1 minute if the sensor is triggered again during the recording.

#### System settings

pen the MiVue Pro app on the connected smartphone. Tap Settings to customise the system settings of the dash

#### Note: Not all setting items and options are available for all models

MiVue Manager /liVue Manager™ is a tool for you to view the videos recorded on a MiVue dash cam. Download MiVue Manager from the Support page of Mio™ website (<u>www.mio.com/support</u>) and follow the on-screen prompts to install it.

#### For more informatior

For the detailed information on using the dash cam, download he User Manual from Mio website: www.mio.com

Declaration of conformity For regulatory identification purposes, MiVue J60/J80 Series is assigned a model number of N606. Hereby, MiTAC declares that this N606 is in compliance with the essential requirements and other relevant provisions of Directive 2014/53/EU.

Visit Mio website (www.mio.com) for the full text of the declaration for your device.

#### Seznámení s rekordérem

- G Tlačítko WIFI/Ztlumit Indikátor systému
- (WIFI/REC/MUTE) Mikrofon

CS

Die Komponenten des Rekorders

Steckplatz für Speicherkarte
 Parkanzeige

Leuchtet während der Aufnahme grün.

OTA(Over-The-Air)-Aktualisierung erfolgt.

Betriebs-/Ereignistaste
Mini-USB-Anschluss

· Leuchtet blau, wenn der WLAN-Modus eingeschaltet ist.

Blinkt blau, wenn die dashcam mit dem Smartphone

Blinkt grün, wenn ein Ereignis aufgenommen wird.

Leuchtet rot, wenn ein Fehler mit der Speicherkarte vorliegt.

Blinkt rot, wenn die Speicherkarte formatiert wird oder eine

Blinkt abwechselnd grün und rot, wenn der Akkustand gering

Leuchtet gelb wenn das Mikrofon während der Aufnahme

Leuchtet weiß, wenn das System den Parkmodus aufruft.

Drücken Sie die Taste zum Einschalten der dashcam kurz

Wenn die dashcam eingeschaltet ist, drücken Sie die Taste zum Starten einer Ereignisaufnahme kurz.

Wenn die dashcam eingeschaltet ist, halten Sie die Taste

Waehrend einer Aufnahme, druecken Sie kurz die Taste, um

Halten Sie die Taste zum Ein- oder Ausschalten des WLAN-

Die App MiVue Pro ermöglicht Ihnen das Anzeigen. Freigeben

Play Store nach der kostenlos herunterladbaren App "MiVue

. Halten Sie die WLAN-Taste an der MiVue-dashcam zur

Stellen Sie sicher, dass Sie die WLAN-Funktion am

3. Öffnen Sie die App MiVue Pro und tippen Sie auf das

Tippen Sie auf WLAN wählen und wählen Sie dann die

. Tippen Sie zum Abschließen der WLAN-Verbindung auf

Vergewissern Sie sich, dass Ihr Fahrzeug auf einem ebenen

Untergrund abgestellt ist. Folgen Sie die Anweisungen, um den

Hinweis: Je nach Modell unterstützt Ihr Gerät möglicherweise eine Heckkamer

(kann separat erworben werden). Weitere Informationen zur Benutzung der

Vorsicht: Bedienen Sie das Gerät nicht während der Fahrt. Die Nutzung

Es wird empfohlen, eine Class 10-Speicherkarte mit einer Kapazität von mindestens 8 GB – 128 GB zu verwenden.

Fassen Sie die MicroSD-Speicherkarte an den Kanten und schieben Sie die Karte sanft wie in der Abbildung gezeigt in den Steckplatz. Um eine Karte zu entnehmen, drücken Sie die Oberkante der Karte vorsichtig in den Steckplatz hinein, sodass sie sich löst, und ziehen Sie sie heraus.

Öffnen Sie die App MiVue Pro am verbundenen Smartphone

MiVue Pro ( Einstellungen > SD-Karte formatieren)

Sobald der Fahrzeugmotor gestartet wird, schaltet sich die

standardmäßig gleich nach dem Einschalten des Rekorders

rmaturenbrettkamera automatisch ein. Die Aufnahme beginnt

Bei einem Zwischenfall, z. B. einem plötzlichen Schaden, Fahren

mit hoher Geschwindigkeit, einer verpassten Kreuzung oder ein Unfall, veranlasst der G-Sensor den Rekorder standardmäßig

reignisaufnahme kann bis zu 1 Minute dauern, wenn der Sensor

u einer Aufnahme im "Notfall" (einer Eventaufnahme). Die

Zur Aktivierung der Funktion öffnen Sie die App MiVue Pro am

verbundenen Smartphone und wählen einstellungen >

Parkmodus > Erkennung > Ein. Wenn die Parkmoduserkennung aktiviert ist, ruft das System den Parkmodus auf, wenn das Fahrzeug etwa 5 Minuten lang gestoppt ist. Im Parkmodus können Parkaufnahmen nur bei Erkennung von Bewegungen oder Vibrationen ausgelöst werden Die Parkaufnahme kann bis zu 1 Minute dauern, wenn der Sensor während der Aufnahme erneut ausgelöst wird.

Öffnen Sie die App MiVue Pro am verbundenen Smartphone

ïppen Sie zur Anpassung der Systemeinstellungen der dashcam

Finstellungen.
Hinweis: Je nach MiVue Modell koennen bestimmte Einstellungsoptionen nicht

MiVue Manager™ ist ein Software-Applikation, mit dem Sie an

einem Milvue-Rekorder aufgenommene Videos ansehen können. Laden Sie den Milvue Manager aus dem Support-Bereich der Mio-Website (<u>www.mio.com/support</u>) herruner, lassen Sie sich von den Hinweisen auf dem Bildschirm durch die Installation

Detaillierte Hinweise zum Einsatz des Recorders finden Sie in der Bedienungsanleitung, die Sie über unsere Internetseiten herunterladen können: <u>www.mio.com</u>

Konformitätserklärung Zur Richtlinienidentfilkation, Die MiVue J60/J80 Serie ist der Modellnummer N606 zugeordnet. Hiermit erklärt die MiTAC, dass dieser N606 mit den wesertlichen Anforderungen und sonstigen Vorgaben der Richtlinie 2014/53/EU übereinstimmt. Den vollständigen Wortlaut der Konformitätserklärung für Ihr Rekorders können Sie auf der Website von Mio lesen (www.mio. com)

Veiterführende Informationen

während der Aufnahme erneut ausgelöst wird

Parkmodus > Erkennung > Ein.

Verwenden Sie zur Formatierung einer Speicherkarte die App

dieses Produktes ändert nichts daran, dass der Fahrer die volle Verantwortur

für sein Verhalten trägt. Diese Verantwortung beinhaltet die Einhaltung aller Verkehrsregeln und Richtlinien zur Vermeidung von Unfällen, Personen- und

dashcam, zu der Sie eine Verbindung herstellen möchten

Aktivierung des WLAN-Modus 5 Sekunden lang gedrückt.

und Sichern der an einer MiVue-dashcara aufgenommenen Videos per WLAN. Suchen Sie im Apple App Store oder Google

zum Abschalten der dashcam 5 Sekunden lang gedrück

die Mikrofon-Stummschaltung zu De-/aktivieren.

Modus 5 Sekunden lang gedrückt

Einrichtung einer WLAN Verbindung

Die dashcam in einem Fahrzeug

ekorder sicher in einem Fahrzeug zu montieren.

Heckkamera finden Sie in der bereitgestellten Dokumentation.

Einsetzen einer Speicherkarte

Eine Karte formatieren

Aufnehmen im Fahrmodus

Kontinuierliche Aufnahme

Eventaufnahme

arkmodus

verfügbar sein

liVue Manager

Smartphone aktiviert haben.

Fertig.

Sachschäden

Systemanzeige

Ø Gerätehalterung

WLAN-Anzeige (blau)

verbunden ist.

REC-Anzeige (grün/rot)

Stumm-Anzeige (gelb)

Parkanzeige (weiß)

Betriebs-/Ereignistaste

WLAN/Stumm-Taste

App MiVue Pro

stumm geschaltet ist.

Ø Öffnung

(WIFI/REC/MUTE)

- Oržák přístroje Objektiv kamery
- C Tlačítko Vypnout Reproduktor
   Otvor pro paměťovou kartu
   Indikátor parkován
- O Tlačítko Napájení/Událost G Konektor mini-USB

#### Kontrolka Wi-Fi (modrá)

- Svítí modře, pokud je režim WIFI zapnutý. Bliká modře, pokud je k chytrému telefonu připojená autokamera
- Kontrolka REC (zelená/červená)
- Svítí zeleně, pokud probíhá záznam. Bliká zeleně, pokud probíhá záznam události
- Svítí červeně, pokud došlo k chybě paměťové karty.
- Bliká červeně, pokud se formátuje paměťová karta nebo probíhá aktualizace typu OTA.

## Bliká střídavě zeleně a červeně, pokud je napájení baterie

Kontrolka ZTLUMIT (oranžová) Svítí oranžově a signalizuje, že mikrofon je během záznamu ztlumený.

#### Kontrolka parkování (bílá)

• Svítí bíle, pokud systém vstoupí do režimu parkování.

#### Tlačítko Napájení/Událost Krátkým stisknutím tlačítka autokameru zapnete.

- Pokud je autokamera zapnutá, krátkým stisknutím tlačítka spustíte záznam události.
- Pokud je autokamera zapnutá, stisknutím a podržením tlačítka po dobu 5 sekund autokameru vypnete

#### Tlačítko Wi-Fi/Ztlumit Krátkým stisknutím tlačítka ztlumíte mikrofon nebo zrušíte

ztlumení mikrofonu během záznamu Stisknutím a podržením tlačítka na dobu 5 sekund zapnete nebo vypnete režim WIFI.

#### Aplikace MiVue Pro

Aplikace MiVue Pro umožňuje sledování, sdílení a zálohován videí nahraných autokamerou MiVue přes síť WIFI. Vyhledejte výraz "MiVue Pro" na webu Apple App Store nebo Google Play Store a stáhněte a nainstaluite aplikaci MiVue Pro zdarma.

#### Nastavení připojení WIFI

- Na autokameře MiVue povolíte stisknutím a podržením tlačítka WIFI po dobu 5 sekund režim WIFI.
- Ujistěte se, zda jste na svém chytrém telefonu povolili funkci
- Otevřete aplikaci MiVue Pro a klepněte na ikonu "+". 4. Klepněte na Vybrat WIFI a poté vyberte autokameru, ke které
- se chcete připojit. . Připojení WIFI dokončíte klepnutím na Hotovo

## Používání rekordéru ve vozidle

Zaparkujte vozidlo na rovném místě. Pro bezpečnou montáž

rekordéru do vozidla postupujte dle pokynů Poznámka: V závislosti na vašem modelu může vaše zařízení podporovat zadní kameru (lze dokoupit samostatně). Další informace o používání zadní kamery najdete v dokumentaci, která je součástí balení

Upozornění: Nepoužívejte přístroj při řízení. Používání tohoto přístroje nezbavuje řidiče plné odpovědnosti za své jednání. Tato odpovědnost zahrnuje dodržování všech dopravních pravidel a předpisů, aby se zabránilo nehodám

#### zranění nebo škodám a majetku. Vložení paměťové karty

#### Doporučujeme používat paměťovou kartu třídy 10 o kapacitě

alespoň 8 GB – 128 GB. Jchopte kartu (MicroSD) za okraje a opatrně zasuňte do štěrbiny podle obrázku. Chcete-li kartu vyjmout, opatrným zatlačením na horní okraj ji uvolněte a vysuňte z otvoru.

Formátování kartv Otevřete aplikaci MiVue Pro na připojeném chvtrém telefonu Pomocí aplikace NiVue Pro naformátujte paměťovou kartu (

#### Záznam v režimu iízdv Průběžný záznam

o nastartování motoru vozidla se automaticky zapne rekordér. Ve výchozím nastavení je po zapnutí rekordéru ihned zahájen záznam.

#### Záznam události

Dojde-li k události, například k náhlému poškození, jízdě vysokou rvchlostí, přetočení nebo nárazu při nehodě, ve výchozín tavení vydá G senzor rekordéru pokyn ke spuštění záznamu "při Nehodě" (záznam události). Záznam událostí může trvat až minutu, pokud se snímač během záznamu znovu spust

#### ežim parkování

Systémová nastavení

autokamery.

nastavení k dispozici.

liVue Manager

Další informace

Declaration of conformity

Chcete-li funkci povolit, otevřete aplikaci MiVue Pro na připojeném chytrém telefonu a poté vyberte 📒 🌗 > Nastavení > Režim parkování > Detekce > Zapnuto.

Pokud je povolena detekce v režimu parkování, svstém vstoup do svstému parkováním, pokud vůz asi na 5 minut zastaví. V případě detekce pohybů nebo vibrací. Záznam parkování může trvat až 1 minutu, pokud se snímač během záznamu znovu

Otevřete aplikaci MiVue Pro na připojeném chytrém telefonu.

Poznámka: V závislosti na vašem modelu MiVue nemusí být některé možnosti

Klepnutím na **e klepnutím na klepnutím na klepnutím** 

MiVue Manager™ je nástroj k přehrávání videí nahraných

pomocí rekordéru MiVue. Stáhněte si aplikaci MiVue Manager

Podrobné pokyny pro používání rekordéru najdete v uživatelské

příručce, kterou lze stáhnout z našeho webu: www.mio.com

Pro účely regulatorní identifikace bylo výrobku, MiVue Řada J60/J80 přiřazeno číslo modelu N606. Společnost MiTAC tímto

prohlašuje, že tento přístroj N606 splňuje základní požadavky a

Plné znění prohlášení o shodě rekordérem je k dispozici na

webových stránkách společnosti Mio (www.mio.com).

další příslušná ustanovení směrnice 2014/53/EU.

support) a nainstalujte ji podle zobrazených pokynů.

#### ntroducción a la grabadora

- Indicador del sistema
   Botón WIFI/Silencio (WIFI/REC/MUTE) Micrófono 2 Soporte del dispositivo 3 Lente de la cámara Botón de apagado Altavoz
   Altavoz
   Altavoz
   Altavoz
   Altavoz
   Altavoz
   Altavoz
   Altavoz
   Altavoz
   Altavoz
   Altavoz
   Altavoz
   Altavoz
   Altavoz
   Altavoz
   Altavoz
   Altavoz
   Altavoz
   Altavoz
   Altavoz
   Altavoz
   Altavoz
   Altavoz
   Altavoz
   Altavoz
   Altavoz
   Altavoz
   Altavoz
   Altavoz
   Altavoz
   Altavoz
   Altavoz
   Altavoz
   Altavoz
   Altavoz
   Altavoz
   Altavoz
   Altavoz
   Altavoz
   Altavoz
   Altavoz
   Altavoz
   Altavoz
   Altavoz
   Altavoz
   Altavoz
   Altavoz
   Altavoz
   Altavoz
   Altavoz
   Altavoz
   Altavoz
   Altavoz
   Altavoz
   Altavoz
   Altavoz
   Altavoz
   Altavoz
   Altavoz
   Altavoz
   Altavoz
   Altavoz
   Altavoz
   Altavoz
   Altavoz
   Altavoz
   Altavoz
   Altavoz
   Altavoz
   Altavoz
   Altavoz
   Altavoz
   Altavoz
   Altavoz
   Altavoz
   Altavoz
   Altavoz
   Altavoz
   Altavoz
   Altavoz
   Altavoz
   Altavoz
   Altavoz
   Altavoz
   Altavoz
   Altavoz
   Altavoz
   Altavoz
   Altavoz
   Altavoz
   Altavoz
   Altavoz
   Altavoz
   Altavoz
   Altavoz
   Altavoz
   Altavoz
   Altavoz
   Altavoz
   Altavoz
   Altavoz
   Altavoz
   Altavoz
   Altavoz
   Altavoz
   Altavoz
   Altavoz
   Altavoz
   Altavoz
   Altavoz
   Altavoz
   Altavoz
   Altavoz
   Altavoz
   Altavoz
   Altavoz
   Altavoz
   Altavoz
   Altavoz
   Altavoz
   Altavoz
   Altavoz
   Altavoz
   Altavoz
   Altavoz
   Altavoz
   Altavoz
   Altavoz
   Altavoz
   Altavoz
   Altavoz
   Altavoz
   Altavoz
   Altavoz
   Altavoz
   Altavoz
   Altavoz
   Altavoz
   Altavoz
   Altavoz
   Altavoz
   Altavoz
   Altavoz
   Altavoz
   Altavoz
   Altavoz
   Altavoz
   Altavoz
   Altavoz
   Altavoz
   Altavoz
   Altavoz
   Altavoz
   Altavoz
   Altavoz
   Altavoz
   Altavoz
   Altavoz
   Altavoz
   Altavoz
   Altavoz
   Altavoz
   Altavoz
   Altavoz
   Altavoz
   Altavoz
   Altavoz
   Altavoz
   Altavoz
   Altavoz
   Ranura de tarjeta de 
   Indicador de aparcamiento
- Botón Alimentación/ Conector mini-USB

#### Indicador WIFI (azul)

de

Ø WLAN/Stumm-Taste

Mikrofon

8 Kameraobjektiv

O Lautsprecher

- Se ilumina en azul cuando el modo WIFI está activado. Parpadea en azul cuando la cámara para salpicadero está conectada al teléfono inteligente.
- ndicador REC (verde/rojo) Se ilumina en verde cuando la grabadora está en curso Parpadea en verde cuando una grabación de evento está en
- Se ilumina en roio cuando hav un error con la tarieta de
- Parpadea en rojo cuando la tarjeta de memoria se está formateando o hay una actualización por aire (OTA) en Parpadea en verde y en rojo alternativamente cuando la

#### batería tiene poca carga.

- Indicador MUTE (ámbar) Parpadea en ámbar para indicar que el micrófono está
- silenciado durante la grabación. Indicador de aparcamiento (blanco)
- Parpadea en blanco cuando el sistema entra en el modo Aparcamiento.

#### Botón Alimentación/Evento

- Presione el botón brevemente para encender la cámara para salpicadero. Cuando la cámara para salpicadero esté encendida
- presione el botón brevemente para iniciar una grabación de Cuando la cámara para salpicadero esté encendida,
- presione sin soltar el botón durante 5 segundos para Botón WIFI/Silencio

#### Presione el botón brevemente para silenciar o anular el

silencio del micrófono durante la grabación. o desactivar el modo WIFI.

#### Aplicación MiVue Pro

La aplicación MiVue Pro permite ver y compartir los vídeos rabados en una cámara para salpicadero MiVue, así como hacer copias de seguridad de los mismos, a través de WIFI. Busque "MiVue Pro" en Apple App Store o Google Play Store para descargar la aplicación MiVue de forma gratuita.

#### Configuración de la conexión WIFI

. En la cámara para salpicadero MiVue, presione sin soltar el botón WIFI durante 5 segundos para habilitar el modo WIFI. Asegúrese de que ha habilitado la función WIFI en el teléfono inteligente.

3. Abra la aplicación MiVue Pro y pulse el icono "+". 4. Pulse Seleccionar WIFI y, a continuación, seleccione la cámara para salpicadero a la que desea conectarse.

. Pulse Hecho para completar la conexión WIFI. Uso de su grabadora en un vehículo

Asegúrese de que su vehículo está aparcado en un terreno lano. Siga las instrucciones para montar de manera segura su grabadora en un vehículo.

Nota: Dependiendo del modelo, el dispositivo puede admitir una cámara trasera (se puede vender por separado). Para obtener más información sobre el uso de la cámara trasera, consulte la documentación proporcionada en este paquete. Precaución: No utilice este dispositivo mientras conduce. La utilización de te producto no modifica la necesidad de que el conductor sea nsable de su comportamiento. Esta re servancia de las normas y regulaciones de tráfico con el fin de evitar ccidentes, lesiones personales o daños a la propieda

#### nstalación de la tarjeta de memoria

Se recomienda utilizar una tarjeta de memoria de Clase 10 con in mínimo de 8 GB – 128 GB de capacidad la limitada de la relativa de la construcción de la construcción de la

#### Formatear una tarieta Abra la aplicación MiVue Pro en el teléfono inteligente conectado.

Utilice la aplicación MiVue Pro para formatear una tarieta de nemoria ( Configuración > Formatear tarjeta SD). Grabación en modo de conducción

#### Grabación continua

La grabadora se encenderá automáticamente al arrancar el motor del vehículo. La grabación empezará de forma predeterminada al encender la grabadora.

#### Grabación de eventos

Si se produce cualquier evento, como por ejemplo, un daño repentino, conducción a gran velocidad, un giro brusco o un accidente, el sensor G enviará por defecto una orden a la grabadora para que inicie la grabación de "Emergencia" (una grabación de eventos). La grabación del evento puede durar hasta 1 minuto si el sensor se activa de nuevo durante la mis

#### Modo aparcamiento

Para habilitar la función, abra la aplicación MiVue Pro en el teléfono inteligente conectado y, a continuación, seleccione et a continuación > Configuración > Modo aparcamiento > Detección > Activar

Cuando la detección del modo Aparcamiento esté habilitada. el sistema entrará en el modo Aparcamiento cuando el ehículo deje de moverse durante unos 5 minutos. En el modo Aparcamiento, las grabaciones de aparcamiento se podrían ictivar solamente cuando se detectaran movimientos o vibraciones. La grabación de anarcamiento puede durar basta 1 ninuto si el sensor se activa de nuevo durante la misma.

#### Configuración del sistema

Abra la aplicación MiVue Pro en el teléfono inteligente conectado. Pulse et a Configuración para personalizar la configuración del sistema de la cámara para salpicadero.

Nota: Dependiendo de su modelo MiVue, ciertas opciones de configuración ueden no estar disponibles

#### MiVue Manager

MiVue Manager™ es una herramienta que permite ver los vídeos rabados en una grabadora MiVue. Descargue MiVue Manager le la página de soporte el sitio web de Mio (<u>www.mio.com/</u> support) y siga las instrucciones de la pantalla para instalar esta aplicación.

#### Si desea obtener más información

Para obtener instrucciones detalladas sobre cómo utilizar la grabadora, consulte el manual del usuario que puede descargar de nuestro sitio Web: <u>www.mio.com</u>

Declaración de Conformidad Para identificación regulatoria, a la MiVue Serie J60/J80 se le asigna el número de modelo N606. Por la siguiente, MITAC declara que este N606 cumple los requisitos esenciales u otras provisiones relevantes de la Directiva 2014/53/EU. Visite el sitio web de Mio (<u>www.mio.com</u>) si desea consultar el texto complete de la declaracion de conformidad correspondient a su dispositivo grabadora.

#### ntroduction à l'enregistreur Vovant système Bouton WIFI/Muet

(WIFI/REC/MUTE Microphone 2 Support appareil Objectif de la caméra Bouton d'Arrêt Haut-parleur
 Emplacement de la Voyant de parking carte mémoire Connecteur mini USB Bouton Alimentation/

#### Événement

es

- Voyant WIFI (bleu) S'éclaire en bleu lorsque le mode WIFI est activé.
- Clignote en bleu lorsque la caméra embarquée est connectée au smartphone.
- /oyant REC/Enregistrement (vert/rouge)
- S'éclaire en vert lorsque l'enregistrement est en cours. Clignote en vert lorsque l'enregistrement d'un événement est
- en cours. S'allume en <mark>rouge</mark> en cas d'erreur au niveau de la carte Clignote en rouge lorsque la carte mémoire est en cours de
- formatage ou lorsque une mise à jour OTA (over-the-air) est en cours. Clignote alternativement en vert et rouge lorsque le niveau de la batterie est faible.
- oyant MUTE/Muet (orange)
- S'allume en orange pour indiquer que le micro est coupé pendant l'enregistrement. Voyant Parking (blanc)
- S'allume en blanc lorsque le système passe en mode Parking.
- Bouton Alimentation/Événement
- Appuyez brièvement sur le bouton pour allumer la caméra embarquée.
- Lorsque la caméra embarquée est sous tension, appuyez brièvement sur le bouton pour commencer l'enregistrement d'un événement.
- Lorsque la caméra embarquée est sous tension, maintenez le bouton enfoncé pendant 5 secondes pour l'éteindre. Bouton WIFI/Muet
- Appuvez brièvement sur le bouton pour couper ou activer le micro pendant l'enregistrement. Maintenez le bouton enfoncé pendant 5 secondes pour activer ou désactiver le mode WIFI.
- Application MiVue Pro

## L'application MiVue Pro vous permet de visualiser, partager et Laplication Mirule Fro Yous perified te visatiset, paraget et sauvegarder les vidéos enregistrées sur une caméra embarque Mirule via WIFI. Recherchez « Mirule Pro » sur le Apple Store ou sur le Google Play Store pour télécharger gratuitement l'application Mirule Pro.

#### Configuration d'une connexion WIFI

- Sur la caméra embarquée MiVue, maintenez le bouton WIFI enfoncé pendant 5 secondes pour activer le mode WIFI.
- Assurez-vous d'avoir activé la fonction WIFI sur le smartphone
- Ouvrez l'application MiVue Pro et appuyez sur l'icône "+".
- Appuvez sur Sélectionner le WIFI puis sélectionnez la caméra embarquée à laquelle vous souhaitez vous connecte
- Appuyez sur Terminé pour établir la connexion WIFI.

#### ilisation de la caméra dans un véhicule Assurez-vous que votre voiture est garée sur un terrain plat

Suivez les instructions afin d'installer en toute sécurité votr caméra dans un véhicule. Remarque : En fonction de votre modèle, votre appareil peut prendre en charge une caméra arrière (peut être vendue séparément). Pour plu d'informations sur l'utilisation de la caméra arrière, consultez la docume fournie avec emballage.

Avertissement : N'utilisez pas l'appareil en conduisant. L'usage de ce produit altère en rien la responsabilité qu'a le conducteur sur son co routier. Cette responsabilité inclut l'observation de toutes les règles et réglementations requises pour éviter les accidents, les blessures ou les dégâts

#### nsertion de la carte mémoire

Nous vous conseillons d'utiliser une carte mémoire de Classe 10 avec une capacité d'au moins 8 Go – 128 Go. Tenez la carte MicroSD par les bords et insérez-la délicatement dans l'emplacement comme présenté sur l'illustration. Pour retirer une carte, poussez doucement le bord supérieur de celle-ci vers l'intérieur pour l'éjecter, puis retirez-la de la fente en la tirant vers l'extérieur.

#### Formater une carte

Ouvrez l'application MiVue Pro sur le smartphone connecté. Utilisez l'application MiVue Pro pour formater une carte mémoire Paramètres > Formater carte SD).

#### Enregistrement en mode conduite

Enregistrement continu

## Dès que le moteur du véhicule démarre, la caméra embarquée se met automatiquement en marche. Par défaut, l'enregistremen démarre juste après la mise en marche de la caméra.

#### Enregistrement d'événements

Par défaut, si un évènement survient, tel qu'un dommage soudain, une conduite à vitesse élevée, un virage trop abrupt ou un accident, l'accéléromètre va commander à la caméra de commencer à faire un enregistrement « d'urgence ». L'enregistrement de l'événement peut durer jusqu'à 1 minute si le apteur est à nouveau déclenché pendant

#### Mode parking

Pour activer cette fonction, ouvrez l'application MiVue Pro sur le smartphone connecté puis sélectionnez Mode Parking > Détection > Activée.

Lorsque la détection du mode Parking est activée, le système passe en mode Parking lorsque la voiture arrête de se déplacer pendant environ 5 minutes. En mode Parking, les enregistrements de parking ne peuvent être déclenchés que si des mouvements ou des vibrations sont détectés. L'enregistrement de parking peut durer jusqu'à 1 minute si le capteur est à nouveau déclenché pendant l'enregistrement.

#### Réglages du système

Ouvrez l'application MiVue Pro sur le smartphone connecté. Appuyez sur **equal > Paramètres** pour personnaliser les paramètres système de la caméra embarquée. Remarque : Selon votre modèle MiVue, certaines options de configuration

#### MiVue Manager

## Le MiVue Manager™ est un outil pour que vous visionniez les vidéos prises avec la caméra MiVue. Téléchargez MiVue Manager depuis la page Support du site Web de Mio (<u>www.mio.</u> <u>com/support</u>) et suivez les instructions à l'écran pour l'installer.

#### Pour plus d'informations

Pour des instructions détaillées sur l'utilisation de la caméra, référez-vous au Manuel d'utilisation que vous pouvez télécharger sur notre site Internet : <u>www.mio.com</u> Déclaration de conformité À des fins d'identification réglementaire, la MiVue J60/J80 Séries porte le numéro de modèle N606. Par la présente, MiTAC déclare

ue ce N606 répond à l'ensemble des exigences et autres ispositions de la Directive 2014/53/EU. Consultez le site internet Mio (<u>www.mio.com</u>) pour connaître le texte intégral de la déclaration de votre l'enregistreur. Upoznavanje s nadzornom kamerom

Svijetli plavo kada je uključen WIFI način rada.

Svijetli zeleno kada je snimanje događaja u tijeku.

Svijetli crveno u slučaju pogreške memorijske kartice.

Trepće naizmjence zeleno i crveno kada je baterijsko

Trepće crveno za vrijeme formatiranja memorijske kartice ili

Svijetli narančasto kad je mikrofon tijekom snimanja utišan.

Svijetli bijelo kada sustav pokreće način rada za parkiranje.

Kada je nadzorna kamera uključena, kratko pritisnite gumb

Kada je nadzorna kamera uključena, pritisnite i 5 sekundi

držite pritisnutim gumb za isključivanje nadzorne kamere.

Kratko pritisnite gumb za utišavanje ili uključivanje mikrofona

Pritisnite i 5 sekundi držite gumb za uključivanje ili

Aplikacija MiVue Pro omogućuje prikaz, dijeljenje i arhiviranje

trgovinama aplikacija Apple App Store ili Google Play Store.

Provjerite jeste li omogućili WIFI funkciju na pametnom

. Dodirnite Done radi dovršetka podešavanja WIFI veze

Opravnovnavnavnavna ste udumi u tijezinom pakrianju.
Opraz: Uredaj nemojte koristiti tijekom vožnje. Korištenje ovog proizvoda ne mijenja potrebu za potpunom odgovornosću vozača u smislu njegova il njezinog ponašanja. Ta odgovornost podrazumijeva poštivanje svih promet pravila i propisa kako bi se izbjegle nesreće, osobne ozljede i oštećenja imovine.

Nadzorna kamera podržava memorijske kartice razreda 10 s

Uhvatite karticu za rubove i pažljivo je gurnite u utor kako je

nikazano na slici. Ako želite izvaditi karticu, pažljivo gumite ornji rub kartice prema unutra kako bi se oslobodila, a zatim je

Otvorite aplikaciju MiVue Pro na povezanom pametnom telefonu. Upotreba aplikacije MiVue Pro za formatiranje memorijske kartice

Nakon pokretanja motora vozila, nadzorna kamera se automatski uključuje. Prema zadanim postavkama sustav će automatski pokrenuti neprekidno snimanje nekoliko sekundi nakon

Prema zadanim postavkama, u slučaju događaja poput iznenadnog sudara, vožnje velikom brzinom, naglog skretanja

početak snimanja događaja. Snimanje događaja može trajati do 1 minute ako se senzor opet aktivira tijekom snimanja.

ili sudara. G-senzor će poslati signal u nadzornu kameru za

Ako želite omogućiti funkciju, otvorite aplikaciju MiVue Pro na

povezanom pametnom telefonu i odaberite **Settings** > **Parking mode > Detection > On**.

Kad je način rada za parkiranje omogućen, sustav će pokrenuti

kretati. U načinu rada za parkiranje, snimanje parkiranja može

Otvorite aplikaciju MiVue Pro na povezanom pametnom telefonu.

Dodirnite Settings radi prilagodbe postavki nadzorne

Napomena: Ovisno o MiVue modelu, određene mogućnosti postavki možda

MiVue Manager™ ie alat za pregledavanie videozapisa snimlienih

na nadzornoj kameri MiVue. Preuzmite MiVue Manager sa stranice za podršku na Mio internetskoj stranici (www.mio.com/

Detaline upute o načinu uporabe nadzorne kamere potražite u

Korisničkom priručniku koji možete preuzeti na Mio internetskoj

Za syrhe prepoznavanja propisa. MiVue J60/J80 seriji dodijeljen

e broj modela N606. Ovime MiTAC izjavljuje da je ovaj uređaj

Posjetite Mio internetsku stranicu (www.mio.com) ako trebate

N606 usklađen s osnovnim zahtjevima i drugim važnim

support) i slijedite upute na zaslonu radi instalacije

se aktivirati samo ako su otkriveni pokreti i vibracije. Snimanje

parkiranja može trajati 1 minutu ako se senzor opet aktivira

ačin rada za parkiranje čim se automobil na 5 sekundi prestane

3. Otvorite aplikaciju MiVue Pro i dodirnite ikonu "+".

ooraba nadzorne kamere u vozilu

sigurno postavljanje nadzorne kamere u vozilo

Umetanje memorijske kartice

prikazano na slici. Ako želite izvaditi kartic

Settings > Format SD Card).

nimanie u načinu rada za vožniu

kapacitetom od 8 GB do 128 GB.

zvucite iz utora.

ookretania.

Formatiranje kartice

Neprekidno snimanje

Snimanje događaja

tijekom snimanja.

neće biti dostupne.

MiVue Manager

Više informacija

stranici: www.mio.com

Prohlášení o shodě

odredbama direktive 2014/53/EU.

puni tekst izjave za vaš uređaj.

kamere

Postavke sustava

Način rada za parkiranje

videozapisa snimljenih nadzornom kamerom MiVue preko WIFI

veze. Potražite besplatnu aplikaciju MiVue tražeći "MiVue Pro" u

Na nadzornoj kameri MiVue, pritisnite i 5 sekundi držite gumb WIFI kako biste omogućili WIFI način rada.

. Dodirnite Select WIFI i zatim odaberite nadzornu kameru s

Provjerite je li vozilo parkirano na ravnoj podlozi. Slijedite upute za

Napomena: Ovisno o modelu, uređaj može podržavati stražnju kameru (može se kupiti zasebno). Više informacija o uporabi stražnje kamere potražite u tokumentaciji koju ste dobili u njezinom pakiranju.

Kratko pritisnite gumb za uključivanje nadzorne kamere

Svijetli zeleno kada je snimanje u tijeku

kada u tijeku bežično ažuriranje (OTA).

Trepće plavo kada je kamera nadzorne ploče povezana s

Indikator za parkiranje

Mini USB priključnica

hr

- 6 Gumb za WIFI/utišavanie Indikator sustava (WIFI/REC/MUTE) Mikrofon Objektiv kamere
- Osač uređaja Gumb za isključivanje
   Zvučnik
- Utor za memorijsku

fr

- karticu Gumb za uključivanje/
- događaj WIFI indikator (plavi)

pametnim telefonom

napajanje slabo.

Indikator MUTE (narančasto)

Indikator za parkiranje (bijeli)

Gumb za uključivanje/događaj

Gumb za WIFI/utišavanje

za vrijeme snimanja.

Aplikacija MiVue Pro

Postavlianie WIFI veze

kojom se želite povezati.

telefonu

iskliučivanie WIFI načina rada.

za pokretanie snimania događaja

REC indikator (zeleni/crveni)

| Presentazione del registratore |                               |   |                       |   |
|--------------------------------|-------------------------------|---|-----------------------|---|
| 0                              | Indicatore di sistema         | 6 | Tasto WIFI/Mute       |   |
|                                | (WIFI/REC/MUTE)               | 0 | Microfono             |   |
| 0                              | Supporto dispositivo          | 8 | Obiettivo telecamera  |   |
| 0                              | Pulsante di spegnimento       | Θ | Altoparlante          |   |
| 0                              | Slot per scheda di memoria    | Ð | Indicatore parcheggio | ) |
| 0                              | Tasto di alimentazione/Evento | Ð | Connettore mini LISB  |   |

• Si illumina di blu quando si attiva la modalità WIFI. Lampeggia in blu quando la dash cam è connessa allo

#### Indicatore REC (verde/rosso)

Indicatore WIFI (blu)

smartphone

Indicatore MUTE (giallo)

parcheggio.

Tasto WIFI/Mute

App MiVue Pro

connettersi.

Registrazione continua

Registrazione evento

Mod. parcheggio

della dash cam

mio.com

2014/53/EU.

MiVue Manager

parcheggio > Rilevam. > On

hu

smerkedés a menetrögzítő kamerával

Bekapcsolás/Esemény gomb Mini USB-csatlakozó

Kék színnel villog, amikor a menetrögzítő kamera

Zöld színnel világít, amikor felvétel van folyamatban

Zöld színnel villog, amikor egy esemény felvétele van

Piros színnel villog, amikor a memóriakártva formázása

vagy OTA (over-the-air - éteren keresztüli) frissítés va

Fehér színnel világít, amikor a rendszer átvált parkolási

Nyomja meg röviden a gombot a menetrögzítő kamera

megnyomásával elindíthat egy eseményfelvétel

bekapcsolásához. Ha a menetrögzítő kamera be van kapcsolva, a gomb rövid

Ha a menetrögzítő kamera be van kapcsolva, tartsa lenyomva a gombot 5 másodpercig a menetrögzítő kamera

A gomb rövid megnyomásával elnémíthatja a mikrofont

A MiVue Pro alkalmazás lehetővé teszi, hogy megtekintse és

megossza másokkal a MiVue menetrögzítő kamerákkal készített

videókat WIFI-kapcsolaton keresztül, illetve biztonsági másolatot készítsen a videókról. Keressen rá a "MiVue Pro" kulcsszóra az

Apple Store vagy a Google Play áruházban, majd töltse le és

1. A MiVue menetrögzítő kamerán tartsa lenvomva a WIFI

gombot 5 másodpercig a WIFI mód engedélyezéséhez

. Nvissa meg okostelefonián a MiVue Pro alkalmazást, és

Győződjön meg arról, hogy a WIFI funkció engedélyezve van

Érintse meg a Select WIFI lehetőséget, majd válassza ki azt

a menetrögzítő kamerát, amelyhez csatlakozni szeretne.

Érintse meg a Kész gombot a WIFI-kapcsolat beállításánal

A menetrögzítő kamera használata gépjárműber

utasításokat a felvevő járműbe történő biztonságos beszerelése

Megjegyzés: Típustól függően elképzelhető, hogy a készülékhez hátsó kamera is csatlakoztatható (elképzelhető, hogy ezt külön kell megvásárolni). hátsó kamera használatáról bővebb információkat a csomagoláshoz mellékel

termék használata nem mentesíti a vezetőt az alól, hogy teljes felelősséggel cselekedjen. Ez a felelősség kiterjed a közlekedési rendszabályok maradékta betartására a baleset, személyi sérülés vagy anyagi kár megelőzése

A fedélzeti kamera a 8 GB és 128 GB közötti kapacitású Class

A (MicroSD) memóriakártyát az ábrán látható módon, a szélénél megfogva, óvatosan helyezze be a nyílásba. A kártya eltávolításához óvatosan nyomja be a kártya felső szélét, hogy

stelefonon. A memóriakártvák formázásához használia a

Beállítások > Format SD Card menüpontot a MiVue Pro

Amint a gépjármű motorját beindítják, a menetrögzítő kamera automatikusan bekapcsolódik. Alapértelmezésképpen a felvétel a felvevő bekapcsolódását követően azonnal elindul.

Alapértelmezésképpen, ha a folyamatos rögzítés során esemény történik, pl. hirtelen ütődés, nagy sebességű vezetés, váratlan éles kanyar vagy egy esetleges karambol, a gyorsulásérzékelő figyelmeztető jelzésére a felvevő "Vészhelyzeti" (eseményfelvevő) felvételt indít el. Az esemény felvétele akár 1 percig is tarthat, ha az érzékelő ismét aktiválódik a felvétel során.

A funkció bekapcsolásához nyissa meg a MiVue Pro alkalmazást

a csatlakoztatott okostelefonon, majd válassza ki a **egy** > Beállítások > Parkolási mód > Észlelés > Be.

Nyissa meg a MiVue Pro alkalmazást a csatlakoztatott

okostelefonon. Érintse meg a . Seállitások elemet a menetrögzítő kamera rendszerbeállításainak testreszabásához

Megjegyzés: Az Ön MiVue modelljétől függően elképzelhető, hogy bizonyos beállítási lehetőségek nem érhetőek el.

A MiVue Manager<sup>™</sup> egy eszköz, amellyel megtekintheti a MiVue felvevőn rögzített videókat. Töltse le a MiVue Manager alkalmazást a Mio webhelyének támogatás oldaláról (<u>www.mio. com/suppout</u>), és kövesse a képernyőn megjelenő utasításokat a telepítéséhez.

A rögzítő használatának részleteit illetően tekintse meg a felhasználói kézikönyvet, amelyet a weboldalunkról tölthet le:

Szabályozási azonosítás céljából, a MiVue J60/J80 sorozat N606 típusszámmal rendelkezik. A MiTAC ezúton kijelenti, hogy ez az N606 készülék megfelel az 2014/53/EU irányelv alapvető

övetelményeinek és egyéb vonatkozó rendelkezéseinek

átogassa meg a Mio weboldalát (www.mio. com

A felvevőkészülékére vonatkozó nyilatkozat teljes szövegéért

Ha a parkolási mód érzékelése engedélyezve van, és a jármű percig egy helyben áll, akkor a rendszer átvált parkolási nódra. Parkolási módban csak akkor lehet parkolási felvételeket lindítani, ha mozgások és rezgések érzékelhetői. A parkolási elvétel akár 1 percig is tarthat, ha az érzékeltő ismét aktiválódik

Nyissa meg a MiVue Pro alkalmazást a csatlakoztatott

Vigyázat: Kérjük, ne vezetés közben helyezze üzembe az eszközt. A

Memóriakártya behelyezése

0 memóriakártvákat támogatia.

kioldia, maid húzza ki a nvíľásból

Felvétel vezetési módban

Kártya formázása

mazásban

Folyamatos felvétel

Események felvétele

Parkolási mód

a felvétel sorár

ndszerbeá

AiVue Manager

www.mio.com

ovábbi információk

Megfelelőségi nyilatkozat

A járművet vízszintes területen parkolja le. Kövesse az

elepítse ingyenesen a MiVue Pro alkalmazást.

Tartsa lenyomva a gombot 5 másodpercig a WIFI mód be-

felvétel közben, illetve megszüntetheti a mikrofon

Felváltva villog zöld és piros színnel, amikor az akkumulátor

arga színnel világít, ami azt jelzi, hogy a mikrofon el van

Piros színnel világít, amikor probléma van a

csatlakoztatva van az okostelefonhoz

Kék színnel világít, amikor a WIFI mód be van kapcsolva.

Ø WIFI/Némítás gomb

8 Kameraobjektív

Hangszóró

Parkolásielző

Mikrofon

Rendszer jelzőfénye

(WIFI/REC/MUTE)

4 Memóriakártyanyílás

REC jelzőfénye (zöld/piros)

emóriakártyával

töltöttségi szintje alacsony.

/UTE jelzőfénye (sárga)

némítva felvétel közbe

Parkolás jelzőfénye (fehér)

Bekapcsolás/Esemény gomb

folyamatban.

üzemmódra.

kikapcsolásáho

WIFI/Némítás gomb

elnémítását

és kikapcsolásához

MiVue Pro alkalmazás

WIFI csatlakozás beállítása

az okostelefonján.

befejezéséhez

dokumentációban olvashat.

érdekében

érintse meg a "+" ikont

2 Rögzítőkonzol

3 Lekapcsoló gomb

WIFI jelzőfénye (kék)

· Si illumina di verde durante la registrazione.

Lampeggia in verde durante la registrazione di un evento. Si illumina di rosso in caso di errore nella scheda di memoria. Lampeggia in rosso quando viene formattata la scheda di memoria o durante un aggiornamento OTA (over-the-air). Lampeggia alternativamente in verde e rosso guando la batteria si sta per esaurire.

Si illumina di giallo per indicare la disattivazione dell'audio del microfono durante la registrazione

## Indicatore Parcheggio (bianco)

Si illumina di bianco quando il sistema accede in Mod.

#### Tasto di alimentazione/Evento

Premere brevemente il tasto per accendere la dash cam. Quando si accende la dash cam, premere brevemente il tasto per avviare la registrazione di un evento. Quando si accende la dash cam, tenere premuto il tasto per 5 secondi per spegnere la dash cam.

Premere brevemente il tasto per attivare o disattivare l'audio del microfono durante la registrazione. Tenere premuto il tasto per 5 secondi per attivare o disattivare la modalità WIFI.

L'app MiVue Pro consente di visualizzare, condividere ed effettuare i video registrati su una dash cam MiVue tramite WIFI. Cercare "MiVue Pro" in Apple App Store o in Google Play Store per scaricare gratuitamente l'app MiVue Pro

Impostazione di una connessione WIFI . Sulla dash cam MiVue, tenere premuto il tasto WIFI per 5

secondi per abilitare la modalità WIFI. Assicurarsi di aver abilitato la funzione WIFI sullo smartphone.

. Aprire l'app MiVue Pro e toccare l'icona "+".

4. Toccare Select WIFI, quindi selezionare la dash cam a cui

Toccare **Fine** per completare la connessione WIFI.

#### Uso del registratore in un veicolo

Assicurarsi che l'auto sia parcheggiata su una superficie piana. Seguire le istruzioni per montare in modo sicuro il registratore in

Nota: A seconda del modello, il dispositivo potrebbe supportare una telecamera posteriore (potrebbe essere venduta separatamente). Per ulteriori informazioni sull'utilizzo della telecamera posteriore, vedere la documentazione fornita nella configuracione fornita nella configuracione della separatamente della separatament

Attenzione: Non utilizzare il dispositivo durante la guida. L'utilizzo di questo Atterizione: Non duitzzare in dispositivo durante la gluda. L'utilizzo di duesto prodotto non modifica il requisito di un conducente di assumersi la piena responsabilità per il suo comportamento. Questa responsabilità comprende l'osservanza di lutte la regole e norme di circolazione al fine di evitare incidenti, lesioni a persone o danni a proprietà.

#### serimento di una scheda di memoria

Si consiglia di utilizzare una scheda di memoria Classe 10 con una capacità di almeno 8 GB – 128 GB. Tenere la scheda (MicroSD) dai bordi e inserirla delicatamente nello slot come indicato nell'illustrazione. Per rimuovere la scheda, tirare delicatamente verso l'interno il bordo superiore

#### della scheda per rilasciarla ed estrarla dallo slot Formattazione di una scheda

Aprire l'app MiVue Pro sullo smartphone connesso. Utilizzare l'app MiVue Pro per formattare una scheda di memoria ( npostazioni > Format SD Card).

#### Registrazione in modalità guida

Una volta avviato il motore del veicolo, il registratore si accende automaticamente. Per impostazione predefinita, la registrazione si avvia subito dopo l'accensione del registratore.

Per impostazione predefinita, se si verifica un evento, ad esempio danni improvvisi, guida ad alta velocità, curva eccessiva o incidente, il sensore G richiede al registratore di avviare una registrazione di "Emergenza" (una registrazione evento). La registrazione dell'evento può durare fino a 1 minuto se il sensore viene nuovamente attivato durante la registrazione.

Per abilitare la funzione, aprire l'app MiVue Pro sullo smartphone connesso, quindi selezionare **e ( > Impostazioni > Mod.** 

Quando si abilita il rilevamento Mod. parcheggio, il sistema entra in Mod. parcheggio quando l'auto cessa di muoversi per circa 5 minuti. In Mod. parcheggio, le registrazioni in Mod. parcheggio possono essere attivate solo quando vengono rilevati movimenti o vibrazioni. parcheggio può durare fino a 1 minuto se il sensore viene nuovamente attivato durante la registrazione

#### stazioni di sistema

Aprire l'app MiVue Pro sullo smartphone connesso.Toccare 📕 🌗 > Impostazioni per personalizzare le impostazioni del sistema

Nota: In relazione al modello di MiVue, alcune impostazioni potrebbero non

MiVue Manager™ è uno strumento per la visualizzazione dei video registrati su un registratore MiVue. Scarica MiVue Manager dalla pagina Supporto del sito web (www.mio.com/support) e attenersi ai prompt su schermo per installarlo

#### lteriori informazioni

Per istruzioni dettagliate su come utilizzare il registratore, consultare il manuale dell'utente, scaricabile dal sito web: www.

#### Dichiarazione di conformità

A fini di identificazione normativa: Al navigatore MiVue Serie J60/ J80 è stato assegnato il numero di modello N606. Con il presente MiTAC dichiara che i propri prodotti N606 sono conformi con i reguisiti essenziali e altre disposizioni pertinenti della Direttiva

Visitare il sito MiTAC per il testo completo della dichiarazione di conformita di Mio (www.mio.com).

# Obsah je uzamčen

Dokončete, prosím, proces objednávky.

Následně budete mít přístup k celému dokumentu.

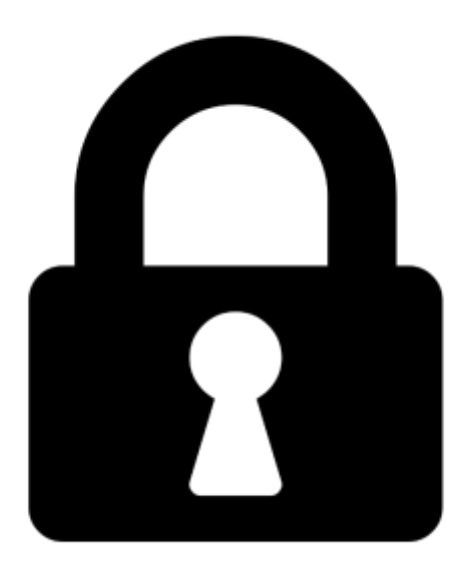

Proč je dokument uzamčen? Nahněvat Vás rozhodně nechceme. Jsou k tomu dva hlavní důvody:

 Vytvořit a udržovat obsáhlou databázi návodů stojí nejen spoustu úsilí a času, ale i finanční prostředky. Dělali byste to Vy zadarmo? Ne\*. Zakoupením této služby obdržíte úplný návod a podpoříte provoz a rozvoj našich stránek. Třeba se Vám to bude ještě někdy hodit.

\*) Možná zpočátku ano. Ale vězte, že dotovat to dlouhodobě nelze. A rozhodně na tom nezbohatneme.

2) Pak jsou tady "roboti", kteří se přiživují na naší práci a "vysávají" výsledky našeho úsilí pro svůj prospěch. Tímto krokem se jim to snažíme překazit.

A pokud nemáte zájem, respektujeme to. Urgujte svého prodejce. A když neuspějete, rádi Vás uvidíme!